### **INSTRUCTIVO para COMPRA DE CREDITOS F1, F2, F3 (vía web)**

- 1) Ingresar a la **página web** del Colegio de Escribanos de la Ciudad de Buenos Aires: <u>www.colegio-escribanos.org.ar</u>
- 2) En el menú de la derecha se encuentra **"Adquisición de créditos para certificados F1, F2 y F3"**.

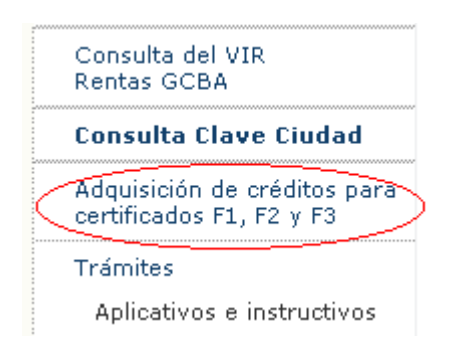

3) Completar usuario y contraseña del acceso restringido.

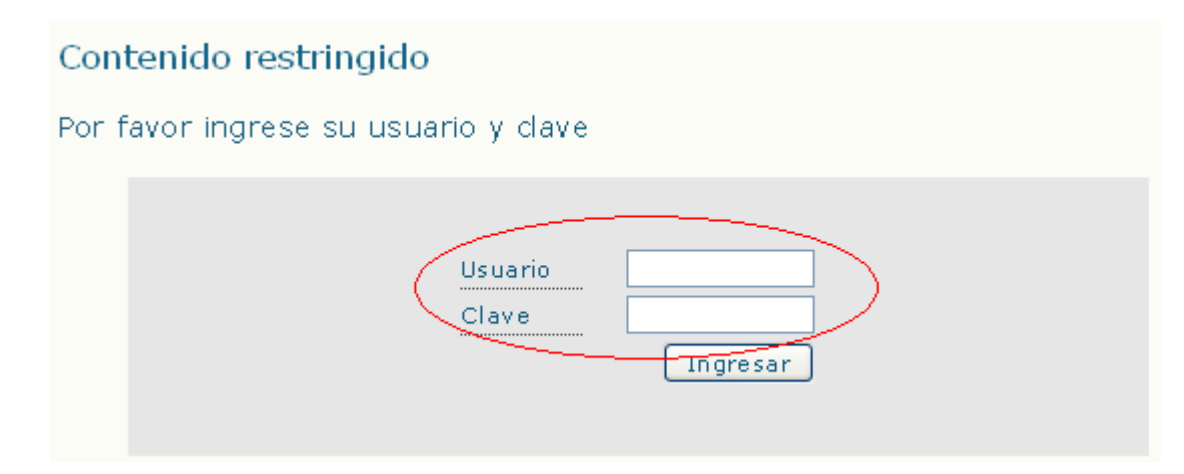

4) Hacer clic para acceder al aplicativo.

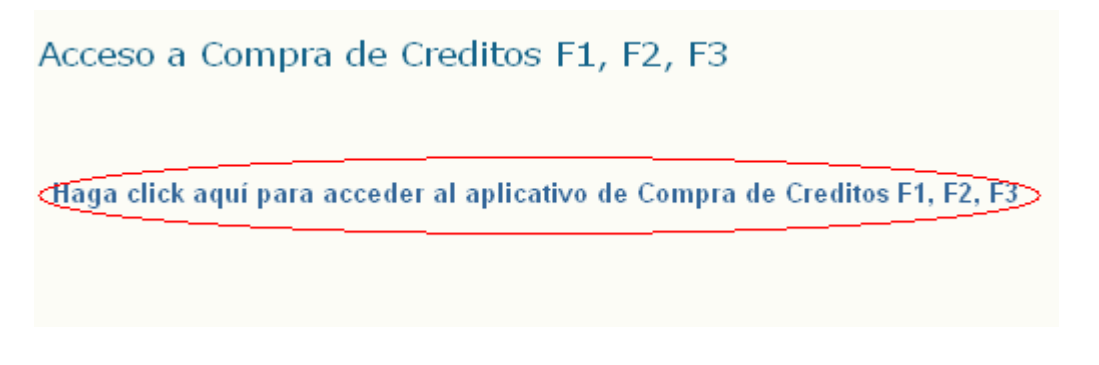

 5) El sistema mostrará el nombre, apellido, registro, matricula y cuit del escribano que ingresó al sistema.
Debe completar la cantidad de créditos que desea comprar. Luego clic en Aceptar.

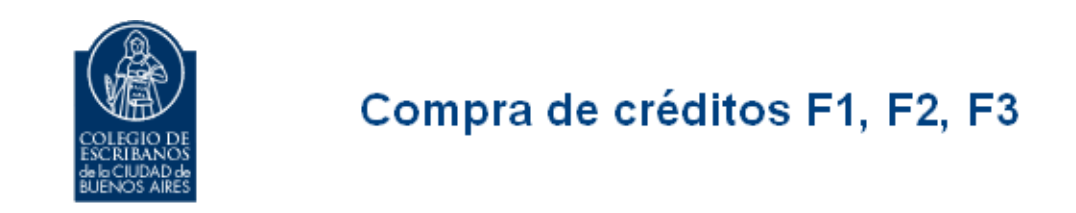

### Compra de créditos

| Escribano:                         | PEREZ, MARTIN     |
|------------------------------------|-------------------|
| Registro:                          | 3000              |
| Matricula:                         | 5432              |
| CUIT:                              | 20 - 99999999 - 8 |
| Cantidad de créditos<br>a comprar: |                   |
|                                    | Aceptar Salir     |

6) Se mostrará el **Importe Unitario** del crédito y el **Importe Total** que será debitado de la Liquidación de la Ley 404. Se pregunta **si está seguro**, ya que está operación no podrá anularse.

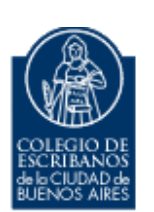

## Compra de créditos F1, F2, F3

Confirmación de la compra de créditos

| PEREZ, MARTIN   |
|-----------------|
| 3000            |
| 5432            |
| 20-99999999 - 8 |
| 2               |
| \$90.0          |
| \$180.0         |
|                 |

El Importe Total será debitado de la Liquidación de la Ley 404.

| ¿Está Seguro? |    |
|---------------|----|
| Si            | No |

7) El sistema mostrará los **datos de la compra de créditos realizada**. Si lo desea puede **imprimir** esa información.

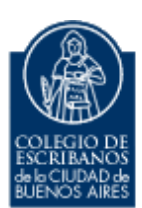

# Compra de créditos F1, F2, F3

#### Información de la compra de créditos

| Escribano: | PEREZ, MARTIN     |
|------------|-------------------|
| Registro:  | 3000              |
| Matricula: | 5432              |
| CUIT:      | 20 - 99999999 - 8 |

El día 18/05/2011 ha comprado 2 créditos (Nro Desde 830 - Nro Hasta 831) a un valor de \$90.0 c/u. El Importe Total es \$180.0 y será debitado de la Liquidación de la Ley 404.

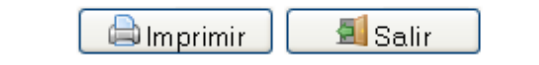